## How to Navigate your Dashboard

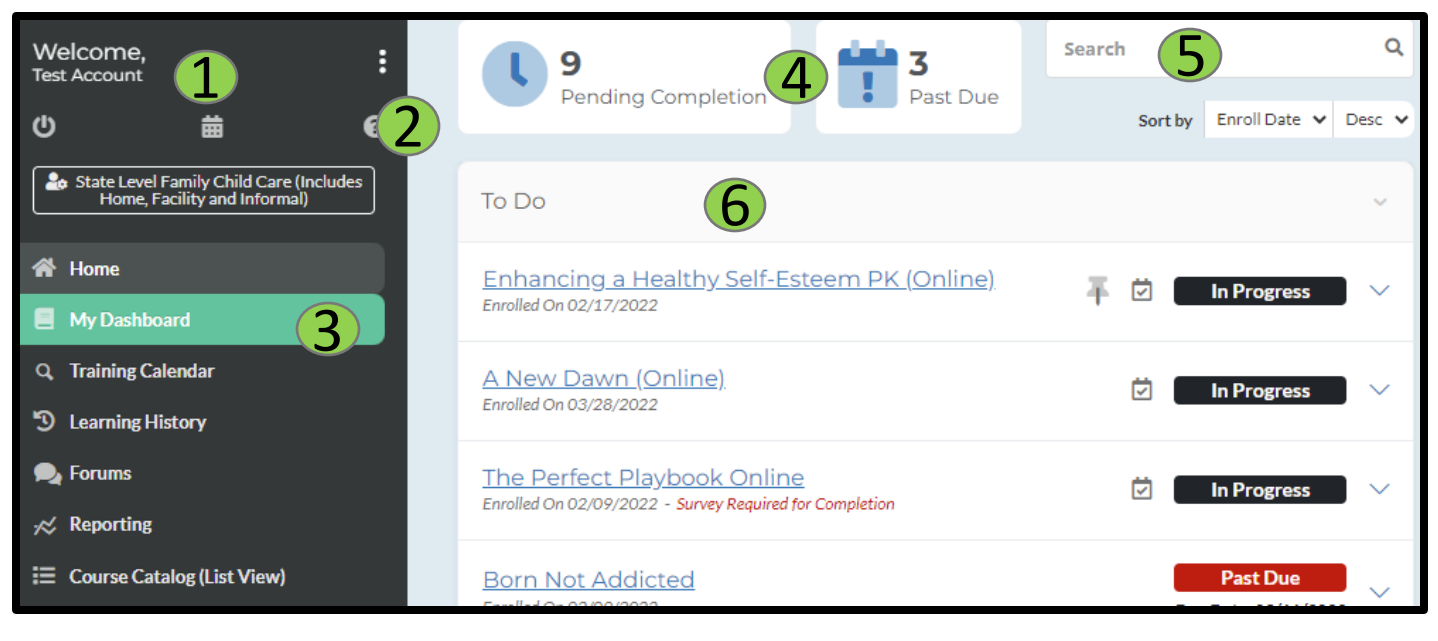

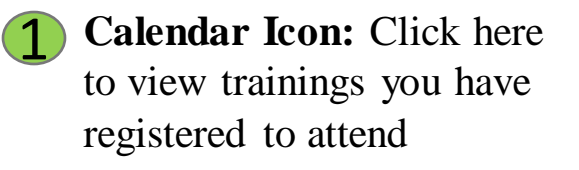

- **FAQ Icon:** Click here for Frequently Asked Questions (FAQ's)
- **3** My Dashboard: Click here to go to your Dashboard

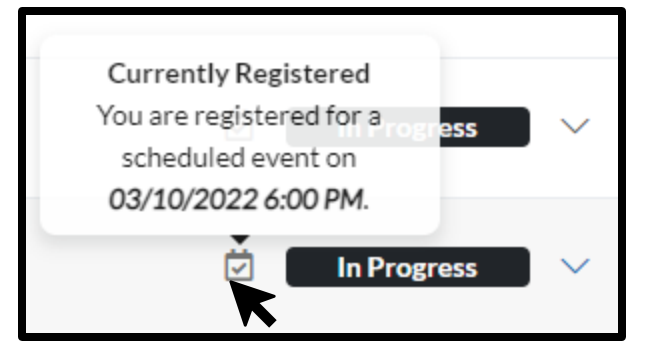

- 4 Course Status: Click here to toggle between courses in progress and courses that are past due
- **5** Search: This section allows you to quickly search your to-do list courses
- **6** To Do List: This section shows the courses that you have enrolled in

Hover your mouse over the calendar icon to see the date and time of this course.

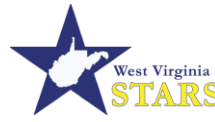

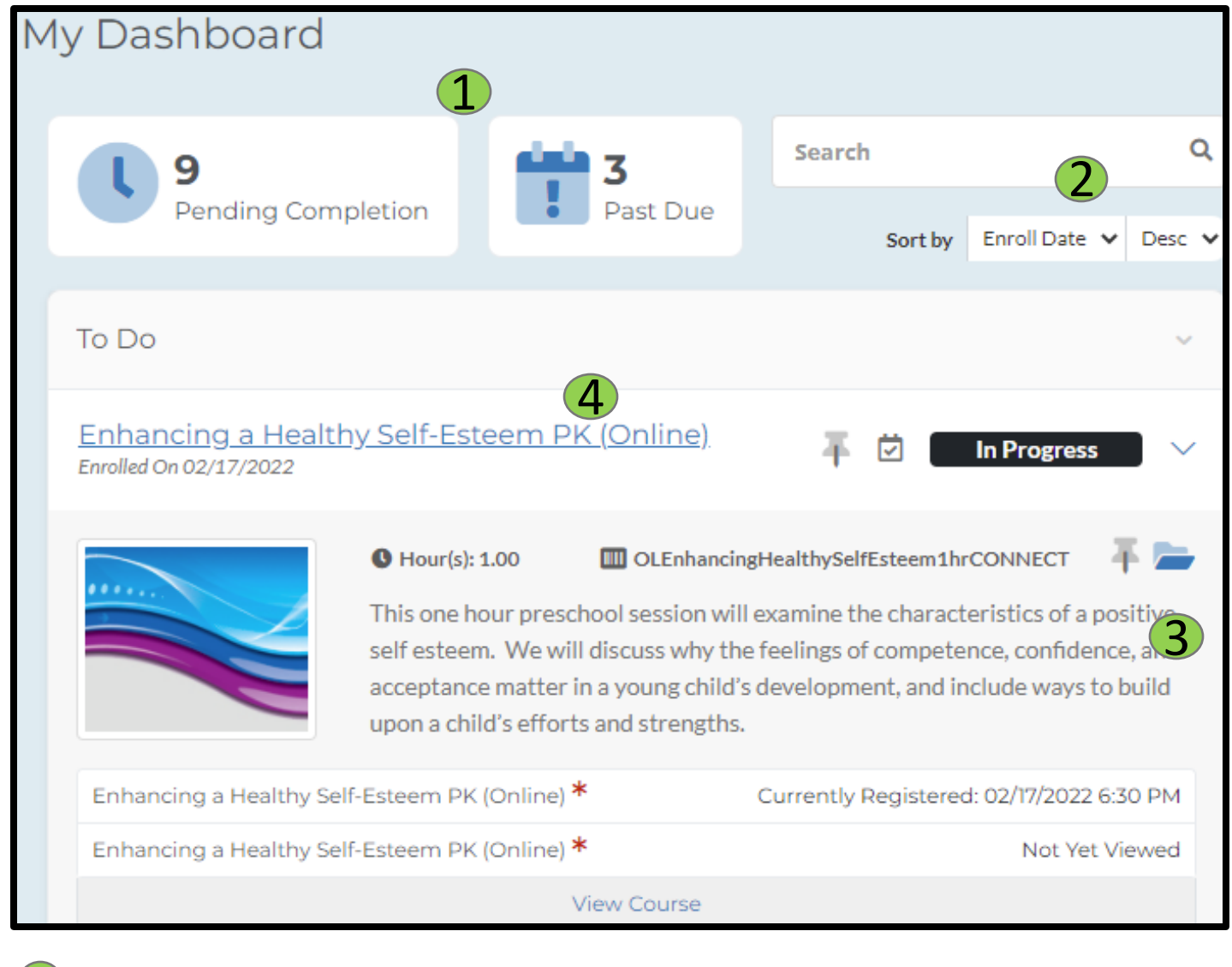

### **1** Course Status:

Click here to review your courses by selecting either the Pending **Completion or Past** Due option

Sort By: Sort through your courses by Enroll date, Due Date, Name. or Status

## **3** Pins and Shortcuts:

- **Pin Icon:** Allows • you to pin the course to the top of your To-do list for easy access
- **Open Folder Icon:** Allows you to open the course and access the module.

#### **Course Information:**

Click here to expand to show your courses detailed information including enrollment information and due date, course's duration, and a written description detailing what the course is about. Click on the course name to start your course and see your modules.

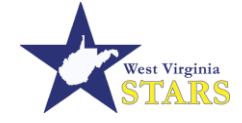

## **Navigating your Learning History**

| 0                                                        | 0.                                    | 0                                                    |
|----------------------------------------------------------|---------------------------------------|------------------------------------------------------|
| Dverview                                                 |                                       |                                                      |
| Completed                                                | 2 () 20<br>To-do                      | O expire                                             |
| Show Less                                                |                                       |                                                      |
| Administration and Management 13.50                      | Professionalism and Leadership 105.00 | Family and Community Relationships 13.25             |
| Health, Safety, and Nutrition 23.50                      | Building Relationships 2.00           | Child Growth and Development 32.50                   |
| Environment and Curriculum 13.25                         | Child Observation and Assessment 1.00 | Career Pathway Credit (Not For WV STARS Hours) 13.00 |
| Technical Assistance Process 1.00                        | Professionalism 1.00                  | Child Growth and Development (2009 CKC) 10.00        |
| Positive Interactions and Relationships (2009 CKC) 11.00 | Professionalism (2009 CKC) 11.00      | Program Management (2009 CKC) 15.50                  |
| Curriculum (2009 CKC) 7.50                               | Family and Community (2009 CKC) 4.50  | Health, Safety, and Nutrition (2009 CKC) 6.00        |
| Child Observation and Assessment (2009 CKC) 1.00         |                                       |                                                      |
| 14hr 32m                                                 |                                       | <b>2</b> 85                                          |

1 Overview – the top section of the page will show you an overview of your courses. This section will update with search parameters below.

- Completed The number of credit hours completed.
- To Do The number of active trainings to be completed on your Dashboard. Clicking this box will navigate you back to your dashboard.
- Expired The number of courses that expired before they could be completed
- Failed The number of courses that were not completed.

## Search: Quickly find or filter your courses

|   | Search 3                                                          | م<br>۲                                 |
|---|-------------------------------------------------------------------|----------------------------------------|
| 4 | Status Types (+1) V Completion Date V Certificate V Credit Type V |                                        |
|   | EMMALEE GRIFFITH                                                  | ~                                      |
|   | 119 results found                                                 | Sort by Completion Date View as Report |

**3** Use the search bar to search for words in the title of the course.

Filters:

- Status Types: Filter Passed, Partial, Expired, and Failed course completion statuses.
- **4** Completion Date: Generate course completions using a custom date range.
  - · Certificate: Filter courses with a certificate, courses without a certificate, or both
  - Credit Type: Search for courses using Core Knowledge and Competencies or Non-STARS hours.

**5** Sort and Download: Sort your results and download a copy of your search report (transcript) here.

Selecting a course will allow you to view details of the lesson's information, access to any completed self-paced content, handouts, modules, and assessment scores.

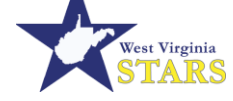

# How to Run a Transcript Report

If you needed a copy of your transcript report to share with your director or a licensing specialist, follow the steps below to generate that report. You can select more than one checkbox.

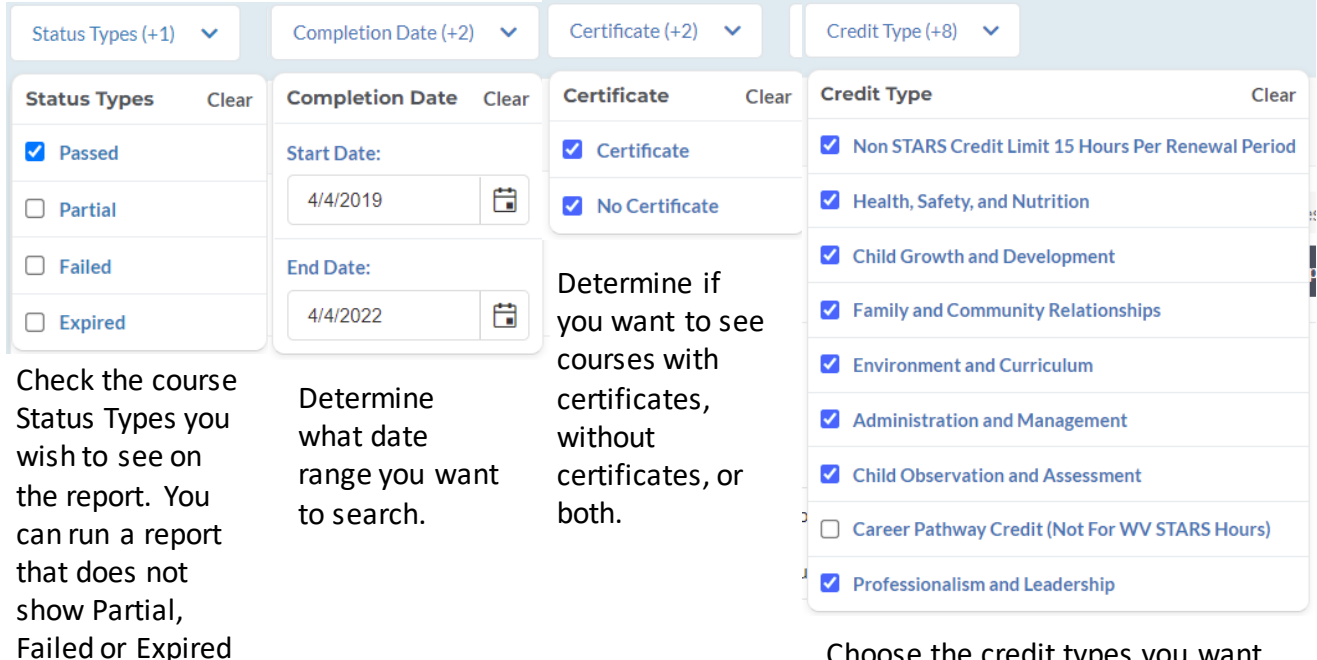

Choose the credit types you want information about. Leave "Career Pathway Credit (Not For WV STARS Hours)" unchecked [these system hours do not count for WV STARS Credit]

If you want information about a specific credit type for Tier II, only select that credit type.

When you have set the filters to your preferences, select how you want the results sorted – by Course or by Completion Date, then Ascending or Descending. Finally, click "View as Report" to go to the reporting page to view a printable transcript report.

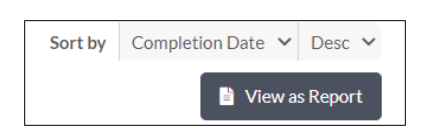

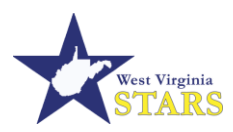

courses.